## Case 1. Coloring Ports by Type

To color ports by their type

- 1. Create a Legend and a legend item.
- 2. Open the Specification window of a Legend Item.
- 3. Click the specification cell of the Adornment property, and then click ......
- 4. In the Adornment Properties dialog, specify the desired adornment properties.
- 5. Select the specification cell of the **Elements by Condition** property, and click .....
- 6. Click Expert at the bottom of the dialog. The dialog is switched to the Expert mode.
- 7. In the Structured Expression dialog on the left, click Create operation.
- 8. Select the Metachain Navigation operation type.
- 9. Click the Insert button to create the first step of the Metachain.
- 10. Select Port under Metaclass or Stereotype and under Property, select Type.
- 11. In the Structured Expression dialog on the left, click Create operation.
- 12. Select the Operation from Model operation type.
- 13. Select the **Contains** opaque behavior from the model.

A The Apply Filter check box must be unselected!

- 14. On the left side of the dialog, expand the **Contains** operation and drag-and-drop the previously created **Metachain Navigation** on the **Input** para meter.
- 15. On the left side of the dialog, click the Obj parameter of the Contains operation.
- 16. Select Element from the Values category.

17. Click and specify the port type to verify.